# With 3 simple steps to online learning

## **Registration with the browser**

- 1. Type www.click-learn.de into your browser and select "Login für Fahrschüler".
- 2. Click on "Registrieren" and enter your data and license code. Confirm the license code entry by clicking "Prüfen".

If you have a "Fahrschulcode", you can enter it in the field provided. Finally, accept the privacy policy.

**3.** The registration is confirmed with a click on "Senden". You can then log in with your username and password in the browser and in the app.

## Registration with the 360° online app

- 1. Download the 360° online app for Android via Google Play (for iOS, registration must be done via the the browser).
- Tap on "Registrieren", after you have opened the app and enter your data and your license code. After entering your license code, tap "Prüfen".
  If you have a "Fahrschulcode", you can enter it in the field provided.
  Finally, accept the privacy policy.
- **3.** After you confirm the registration, you will be logged in automatically. You can then also log in to the browser with your username and password.

#### Download now and learn:

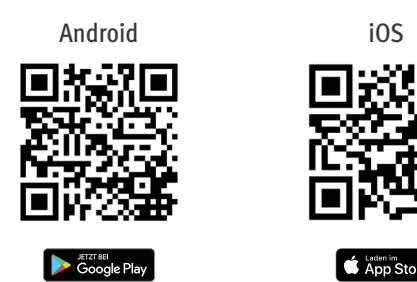

© DEGENER Verlag GmbH, Hannover

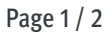

## Additional notes:

- Both the username and password must be at least 6 characters each. Both are freely selectable, but the username must be unique.
- The license code contains only the following characters:

| Numbers: | 12345690 |
|----------|----------|
| Letters: | ABCDEFMP |

- The "Fahrschulcode" is not mandatory. If you have not received a "Fahrschulcode" from your driving school, leave the field empty and complete the registration.
- If you have forgotten your access data, simply click on "Zugangsdaten vergessen". After entering your license code, you can change your password and view your username.

### Messages that may appear:

- "Es sind nicht alle Felder gefüllt." At least one required field was not filled in, please complete your entries. This message also appears if the entered "Fahrschulcode" is not valid, correct your input.
- "Der angegebene Benutzername wird schon verwendet."
  The user name is freely selectable, but it must be unique.
  If this message appears, another student is already using the same user name.
  Confirm the message with "OK" and change the user name.
- "Die Lizenz ist ungültig."

If this message appears, the license code is not correct. In this case, please check if you have entered all characters of the license code correctly. Confirm this message with "OK" and change the license code accordingly.

• "Die Lizenz wird schon verwendet."

This message appears if the license code has already been registered. Probably you have already registered the license code for yourself. If you cannot remember your access data, simply reset the password via "Zugangsdaten vergessen".

- **"Das Kennwort muss mindestens 6 Zeichen lang sein."** You have entered a password that is too short, it must have at least 6 characters.
- "Die Wiederholung des Kennworts stimmt nicht überein." The password must be entered twice. If this message appears, the two entered passwords do not match. Please correct your entry.
- "Bitte akzeptieren Sie die Nutzungsbedingungen und die Datenschutzbestimmungen." At the end of the registration form there is a checkbox for the Terms of Use and Privacy Policy. Here you have to check the box before you can complete the registration.